# **Dell™ Display Manager** 用户指南

- <u>概述</u>
- 使用快速设置对话
- <u>设置基本显示功能</u>
- 分配预设模式至应用程序
- <u>应用节能特色</u>

#### 概述

Dell Display Manager 为一种 Windows 应用程序,用于管理显示器或一组显示器。针对选定的Dell 机型\*,该程序允许手动调整显示图像、分配自动设置、能源管理、图像设置 和其他功能。一旦安装, Dell Display Manager 将在每次系统启动时运行,并将在任务托盘放置图标。将鼠标移至任务托盘图标时,始终会显示显示器信息。

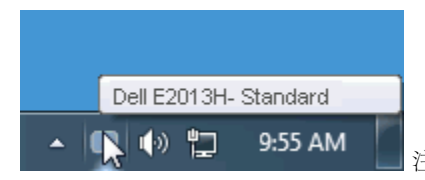

注: \* E1713S、E2013H、E2213H和E2313H不支持Dell Display Manager中的图像旋转和其他功能。

### 使用快速设置对话

点击 Dell Display Manager 任务托盘图标,打开快速设置对话。当一个以上支持的 Dell 机型连接到系统时,可以用所提供的菜单选择具体的目标显示器。快速设置对话可以进行 轻松显示器亮度和对比度调整,预设模式可以手动选择或设置到自动模式,系统分辨率可以更改。

| Display:                  | Dell E2013H                   |               |  |
|---------------------------|-------------------------------|---------------|--|
| Resolution:               | 1600 × 900                    | <u>Change</u> |  |
| 💿 Auto Mode               |                               | Configure     |  |
| 🔘 Manual Mode             | Standard                      | *             |  |
| Brightness:               | · · · · · · · · · · · · · · · | 75%           |  |
| Contrast:                 | · · · · · · · · · · · ·       | 75%           |  |
| Open Dell Display Manager |                               |               |  |

快速设置对话也提供 Dell Display Manager 高级用户界面访问,用于调节基本功能,配置自动模式并访问其他功能。

## 设置基本显示功能

预设模式可以用基本选项下的菜单手动应用。另外,可以启用自动模式。当显示器上有具体应用程序时,自动模式可以让预设模式自动应用。一旦模式更改,画面信息立即显示当 前预设模式。

所选显示器亮度和对比度也可以从基本选项直接调整。

| Dell Display Mar                                           | nager                                 |           |          | ж<br>Dell E2013H |
|------------------------------------------------------------|---------------------------------------|-----------|----------|------------------|
| Basic                                                      | Auto Mode                             | PowerNap  |          | 0                |
| Resolution:                                                | 1600 × 900                            |           |          | Change           |
| <ul> <li>Auto Mode</li> <li>Use preset mode</li> </ul>     | assignments for active app            | lications |          | Configure        |
| <ul> <li>Manual Mode</li> <li>Choose a preset r</li> </ul> | node:                                 |           | Standard | *                |
| Brightness:                                                |                                       | 75%       |          |                  |
| Contrast:                                                  | · · · · · · · · · · · · · · · · · · · | 75%       |          |                  |
|                                                            |                                       |           |          |                  |

#### 分配预设模式至应用程序

自动模式允许显示器集成预设模式和安装在系统的程序一起进行。当自动模式启用时,显示器将自动切换到用户使用相关程序的预设模式。每个连接的显示器所分配的各自应用程序 的预设可能一样,也可以不同。

Dell Display Manager 用许多常见的应用程序的预设模式进行预配置。要添加应用程序至任务列表,点击"添加…"按钮,然后浏览至目标程序。

☑ 注意:系统硬盘驱动器可能存在多种一样的应用程序。预设模式应用到该应用程序可执行文件的单一事件。例如,桌面上可能有与 notepad.exe 相关的任务,但是该 notepad.exe 文件的另一个任务位于 C:\Windows 文件夹下。同时,若预设模式任务目标在压缩文件之类的非执行文件,则压缩文件无效。

另外,当 Direct3D 应用程序全屏运行时,可以使用"游戏"预设模式。要将此动作用游戏标题覆盖,将其添加至不同预设模式列表。任务列表中所出现的应用程序比一般 Direct3D 设置优先。

| Dell Display Ma                                                                             | nager          | _           |   |        | ×<br>Dell E2013H |
|---------------------------------------------------------------------------------------------|----------------|-------------|---|--------|------------------|
| Basic                                                                                       | Auto Mode      | PowerNap    |   |        | 0                |
| Assign a preset mode to a specific application. To add an application, drag it to the list: |                |             |   |        |                  |
| Application                                                                                 |                | Preset Mode |   |        | ^                |
| 😕 Adobe Reade                                                                               | er 8.0         | Standard    | * | Remove |                  |
| <i> (</i> Internet Expl                                                                     | orer           | Multimedia  | * |        |                  |
| 📧 Microsoft Off                                                                             | ice Excel      | Standard    | * |        |                  |
| 闷 Microsoft Off                                                                             | ice Outlook    | Standard    | * |        |                  |
| 🙆 Microsoft Off                                                                             | ice PowerPoint | Multimedia  | * |        |                  |
| 😥 Microsoft Off                                                                             | ice Word       | Standard    | * |        | ~                |
| ✓ Use Game mode for fullscreen Direct3D applications                                        |                |             |   |        |                  |

## 应用节能特色

在支持的 Dell 机型上, PowerNap 选项可以提供节能功能。系统屏保激活时,显示器亮度可以自动设置到最低水平,或者显示器置于休眠状态以节省电力。

|                                                           | _        | х           |  |  |
|-----------------------------------------------------------|----------|-------------|--|--|
| Dell Display Manager                                      |          | Dell E2013H |  |  |
|                                                           |          |             |  |  |
| Basic Auto Mode                                           | PowerNap | 0           |  |  |
| PowerNap options:                                         |          |             |  |  |
| <ul> <li>Reduce brightness when screensaver ac</li> </ul> | tivates  |             |  |  |
| O Put the display to sleep when screensaver activates     |          |             |  |  |
|                                                           |          |             |  |  |
|                                                           |          |             |  |  |
|                                                           |          |             |  |  |
|                                                           |          |             |  |  |
|                                                           |          |             |  |  |
|                                                           |          |             |  |  |
|                                                           |          |             |  |  |
|                                                           |          |             |  |  |
|                                                           |          |             |  |  |